## Searching for Solicitation Results (NOIA)

This document shows the process for a user to find the status and bid results of solicitations.

1. User can access the public bid site using the link below.

https://bids.sciquest.com/apps/Router/PublicEvent?CustomerOrg=StateOfMontana&tab=PHX\_NA V\_SourcingAllOpps&tmstmp=1718039239019

2. The screen shot below is an example of what "fields" to use to search for the solicitation that has just been closed.

| Back to Vendor Resources |                                             |       |        |
|--------------------------|---------------------------------------------|-------|--------|
| Open for Bid Upcoming    | Closed Awarded All                          |       |        |
| Work Group Filter        | Early Childhood & Family Support Division × |       | ۹      |
| Keyword                  | Part C MT                                   |       |        |
| Event Status             |                                             |       |        |
| Closed Canceled          |                                             | Clear | Search |

3. The screen shot below shows that an attachment in the Award Documents section of the solicitation information. This can be accessed to show the intent to award for this solicitation.

| Closed | Part C | Part C Mt Milestone Early Intervention RFP<br>DPHHS is seeking contracts to provide a comprehensive system of early interventions within the counties, as detailed herein. |                 |                                      |  |  |
|--------|--------|----------------------------------------------------------------------------------------------------|-----------------|--------------------------------------|--|--|
|        | Open   | 4/4/2024 2:00 PM MDT                                                                                                    | Туре            | RFP                                  |  |  |
|        | Close  | 5/10/2024 12:00 PM MDT                                                                                                    | Number          | DPHHS-RFP-2024-0526AB                |  |  |
|        |        |                                                                                                    | Contact         | Amanda Battin Amanda.Battin2@mt.gov  |  |  |
|        |        |                                                                                                    | Details         | 🔁 View as PDF                        |  |  |
|        |        |                                                                                                    | Award Documents | L DPHHS-RFP-2024-0526AB_NOIA (2).pdf |  |  |